## VoiceOver 操作 資料2 音声入力の方法と記号等

姫路デジタルサポート 2021 年 8 月 4 日

音声入力は、特に長文を入力する場合には役立ちますので、事前に頭の中で文章 を整理しておくことが大切です。また、短い文や単語でも大いに音声入力を利用し、 キーボードによる文字入力の困難性を補っていきましょう。

## (1) 音声入力の方法

□ 音声入力の開始と終了

テキストフィールドをダブルタップすると、キーボードが現れます。キーボード が表示されている状態で音声入力が可能となります。

- ・まず、テキストフィールドの挿入ポイントを確認します。
- ・2本指のダブルタップで音声入力が開始されます。
- ・入力すべき文を音声で話します。
- ・2本指のダブルタップで音声入力を終了します。

なお、近くの人の声も入力されることがありますので、静かな環境で行います。

□ 漢字の誤変換の防止

最近の音声認識の精度は年々改善され、新聞やニュースなどの文章を音声で入力 するとほとんど間違いがありません。しかし、固有名詞や単語だけの入力では漢字 の誤変換が生じます。

固有名詞や単語の場合、次の方法で誤変換のない漢字変換が可能です。

□「音声入力+削除」法

この方法は、Next Vision のラウンジで、井上直也さんが紹介されていた方法で す。間違いのない少し長い目の単語等を音声入力し、その後余分なものを「削除」 キーで消すというものです。

例えば、タケダという名前を入力する場合、「武田」と「竹田」の2つの漢字が考 えられます。

- ・武田を入力する場合、「たけだやくひん」と音声入力し、「薬品」の2文字を削除 キーで削除します。
- ・竹田を入力する場合、「たけやぶ」と音声入力し、「薮」の1文字を削除します。 さらに「たはた」と入力し、「畑」の1文字を削除します。

次に、大分県に「臼杵市」という市がありますが、「うすきし」と音声入力する と、「薄木」と変換されます。

「臼杵市」を入力する場合、「おおいたけんうすきし」と入力すると、「大分県臼
杵市」と変換されますので、「大分県」を削除します。

## □ 発音方法

「武士」を入力するため、「ブシ」と早く発音すると、「節(季節のフシ)」に変換 されます。一方、「ブゥシ」とブを少し長く発音すると、「武士(戦国時代のブシ)」 に変換されます。発音の仕方やイントネーションでも変換が異なるものと思います。 そのコツを掴むことが大切かも知れません。

多くの人が音声入力は使い物にならないと言っていますが、音声入力の誤認識の 事例を研究することによって、かなりの使い物になるかも知れません。

## (2) 句読点、記号の入力とその呼び方

次のを使用して、別のページに移動します。

□ 句読点

- ・呼び方: 句読点
- ・マル: 「。」
- ・点: 「、|
- ・改行: 改行される。
- ・タブキー: スペースが挿入される。

□ 記号

・開きかっこ、または、閉じかっこ: (または) ・鍵かっこ、または、鍵かっこ閉じ: 「 または 」 ・コロン: [:| ・セミコロン: [:] ・びっくりマーク: 「!| ・クエスチョンマーク: [?] ・中黒: 「・| ・スラッシュ: 「/ | ・アットマーク: [@| ・ドット: 「.」 ・円記号: [¥∣ ・ニコニコマーク: 「☺」 ・ウインク: [; -)| ・ハッシュタグ: #